# Oracle Enterprise Linux 5.10 Installation on Virtual Box

#### **Required Software**

| Dracle Linux 5.10 V40139-01.iso [Enterprise-R5-U10-Server-x86_64-dvd |                          |
|----------------------------------------------------------------------|--------------------------|
| Putty                                                                | putty.exe                |
| Xming                                                                | Xming-6-9-0-31-setup.exe |

**Note**: We assume that; VirtualBox, Xming and Putty are already installed on the server, since their installation are straightforward.

#### **Linux Installation**

- 1. Download the Linux iso file and run the VirtualBox
- 2. If you haven't configured your virtual machine folder, do it now. Click File > Preferences

| File Machine Help                                                                                                    |        |                                                                                                    |
|----------------------------------------------------------------------------------------------------|--------|----------------------------------------------------------------------------------------------------|
| Virtual Media Manager                                                                                                    | Ctrl+D |                                                                                                    |
| 🔊 Import Appliance                                                                                                    | Ctrl+I | C Details Details Details                                                                                                    |
| Export Appliance     Export Appliance     Export Appliance | Ctrl+E |                                                                                                    |
|                                                                                                    |        | Welcome to VirtualBox!                                                                                                    |
| Preferences                                                                                                    | Ctrl+G | The left part of this window is a list of all virtual machines on your computer. The list is empty                              |
| 🔝 Exit                                                                                                    | Ctrl+Q | now because you haven't created any virtual machines yet.                                                                       |
|                                                                                                    |        | In order to create a new virtual machine, press the <b>New</b><br>button in the main tool bar located at the top of the window. |
|                                                                                                    |        |                                                                                                    |
|                                                                                                    |        | You can press the F1 key to get instant help, or visit<br>www.virtualbox.org for the latest information and news.               |
|                                                                                                    |        |                                                                                                    |
|                                                                                                    |        |                                                                                                    |
|                                                                                                    |        |                                                                                                    |

### 3. Select the folder for the virtual machines and click "OK"

|   | General         | General                                                                                         |
|---|-----------------|-------------------------------------------------------------------------------------------------|
| • | Input<br>Update | Default Machine Folder: Default Machines                                                        |
|   | Language        | VRDP Authentication Library: VBoxAuth                                                           |
| P | Network         |                                                                                                 |
|   | Extensions      |                                                                                                 |
|   | Ртоху           |                                                                                                 |
|   |                 | Displays the path to the library that provides authentication for Remote Display (VRDP) dients. |
|   |                 | OK Cancel Help                                                                                  |

### 4. Click "New"

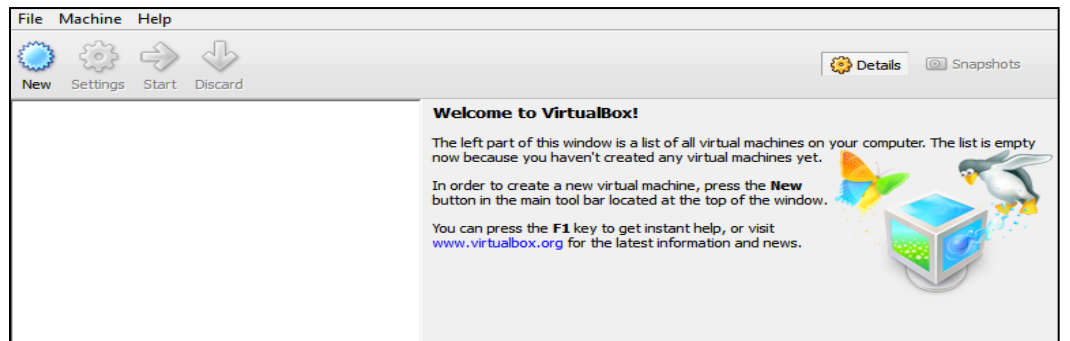

### 5. Click "Next"

| 6 | Welcome to the New Virtual Machine Wizard!                                                                                                    |  |  |
|---|----------------------------------------------------------------------------------------------------|--|--|
|   | This wizard will guide you through the steps that are necessary to create a new virtual<br>machine for VirtualBox.                                                                                              |  |  |
|   | Use the <b>Next</b> button to go to the next page of the wizard and the <b>Back</b> button to return to the previous page. You can also press <b>Cancel</b> if you want to cancel the execution of this wizard. |  |  |
|   |                                                                                                    |  |  |
|   |                                                                                                    |  |  |
|   | < Back Next > Cancel                                                                                                    |  |  |

6. Give a name to the virtual machine, and select the OS Type as follows:

| 0 | VM Name and OS Type                                                                                                    |  |  |
|---|----------------------------------------------------------------------------------------------------|--|--|
|   | Enter a name for the new virtual machine and select the type of the guest operating system<br>you plan to install onto the virtual machine.                               |  |  |
|   | The name of the virtual machine usually indicates its software and hardware configuration. It will be used by all VirtualBox components to identify your virtual machine. |  |  |
|   | TestServer                                                                                                    |  |  |
|   | OS Type                                                                                                    |  |  |
|   | Operating System:     Linux       Version:     Oracle (64 bit)                                                                                                    |  |  |
|   |                                                                                                    |  |  |
|   | < Back Next > Cancel                                                                                                    |  |  |

## 7. Adjust the memory and click "Next" [since this is a test server 2GB is sufficient]

| • | Memory                                                                                         |  |  |
|---|------------------------------------------------------------------------------------------------|--|--|
|   | Select the amount of base memory (RAM) in megabytes to be allocated to the virtual<br>machine. |  |  |
|   | The recommended base memory size is <b>512</b> MB.                                             |  |  |
|   | Base Memory Size                                                                               |  |  |
|   | 2048 MB                                                                                        |  |  |
|   | 4 MB 16384 MB                                                                                  |  |  |
|   |                                                                                                |  |  |
|   |                                                                                                |  |  |
|   |                                                                                                |  |  |
|   |                                                                                                |  |  |
|   | < Back Next > Cancel                                                                           |  |  |

## 8. Choose "Create new hard disk" and click "Next"

| 6 | Virtual Hard Disk                                                                                                    |  |  |
|---|----------------------------------------------------------------------------------------------------|--|--|
|   | If you wish you can now add a start-up disk to the new machine. You can either create a<br>new virtual disk or select one from the list or from another location using the folder icon. |  |  |
|   | If you need a more complex virtual disk setup you can skip this step and make the changes<br>to the machine settings once the machine is created.                                       |  |  |
|   | The recommended size of the start-up disk is <b>8.00 GB</b> .                                                                                                    |  |  |
|   | <ul> <li>✓ Start-up Disk</li> <li>Oreate new hard disk</li> </ul>                                                                                                    |  |  |
|   | O Use existing hard disk                                                                                                    |  |  |
|   | Empty                                                                                                    |  |  |
|   |                                                                                                    |  |  |
|   | < Back Next > Cancel                                                                                                    |  |  |

## 9. Choose "VDI" and click "Next"

|  | Welcome to the virtual disk creation wizard                                                                                                    |  |  |
|--|----------------------------------------------------------------------------------------------------|--|--|
|  | This wizard will help you to create a new virtual disk for your virtual machine.                                                                                                    |  |  |
|  | Use the <b>Next</b> button to go to the next page of the wizard and the <b>Back</b> button to return to the previous page. You can also press <b>Cancel</b> if you want to cancel the execution of this wizard. |  |  |
|  | Please choose the type of file that you would like to use for the new virtual disk. If you do not need to use it with other virtualization software you can leave this setting unchanged.                       |  |  |
|  | File type  • VDI (VirtualBox Disk Image)                                                                                                    |  |  |
|  | C VMDK (Virtual Machine Disk)                                                                                                    |  |  |
|  | C VHD (Virtual Hard Disk)                                                                                                    |  |  |
|  | O HDD (Parallels Hard Disk)                                                                                                    |  |  |
|  |                                                                                                    |  |  |
|  |                                                                                                    |  |  |
|  | < Back Next > Cancel                                                                                                    |  |  |

10. Click "Dynamically allocated" not to waste any space on the guest host. (Performance is not what we need here...) Click "Next"

| 0 | Virtual disk storage details                                                                                                    |  |  |
|---|----------------------------------------------------------------------------------------------------|--|--|
|   | Please choose whether the new virtual disk file should be allocated as it is used or if it should be<br>created fully allocated.                                                              |  |  |
|   | A <b>dynamically allocated</b> virtual disk file will only use space on your physical hard disk as it fills up,<br>although it will not shrink again automatically when space on it is freed. |  |  |
|   | A <b>fixed size</b> virtual disk file may take longer to create on some systems but is often faster to use.<br>Storage details<br>© Dynamically allocated                                     |  |  |
|   | C Fixed size                                                                                                    |  |  |
|   |                                                                                                    |  |  |
|   | < Back Next > Cancel                                                                                                    |  |  |

## 11. Adjust the hdd size and click "Next"

| e | Virtual disk file location and size                                                                                                    |
|---|----------------------------------------------------------------------------------------------------|
|   | Please type the name of the new virtual disk file into the box below or dick on the folder icon to select<br>a different folder to create the file in. |
|   | < <u>B</u> ack <u>N</u> ext > Cancel                                                                                                    |

## 12. Click "Create"

| e | Summary                                                                                                    |
|---|----------------------------------------------------------------------------------------------------|
|   | You are going to create a new virtual disk with the following parameters:                                                                                                    |
|   | File type: VDI (VirtualBox Disk Image)<br>Details: Dynamically allocated storage<br>Location: C:\VirtualMachines\TestServer\TestServer.vdi<br>Size: 20.00 GB (21474836480 B) |
|   | If the above settings are correct, press the <b>Create</b> button. Once you press it the new virtual disk file will be created.                                              |
|   | < Back Create Cancel                                                                                                    |

## 13. Click "Start"

| New Settings Start Discard | itton.                                                                                                    | 🔅 Details 💿 Snapshots               |
|----------------------------|----------------------------------------------------------------------------------------------------|-------------------------------------|
| TestServer                 | 📃 General                                                                                                    | Preview                             |
| Powered Off                | Name: TestServer<br>OS Type: Orade (64 bit)                                                                                |                                     |
|                            | System                                                                                                    |                                     |
|                            | Base Memory: 2048 MB<br>Boot Order: Floppy, CD/DVD-ROM,<br>Hard Disk<br>Acceleration: VT-x/AMD-V, Nested<br>Paging, PAE/NX | TestServer                          |
|                            | Display<br>Video Memory: 12 MB                                                                                             |                                     |
|                            |                                                                                                    |                                     |
|                            | IDE Controller<br>IDE Scondary Master (CD/DVD): Emp<br>SATA Controller<br>SATA Port 0: Test                                | ty<br>Server.vdi (Normal, 20.00 GB) |
|                            | 🖗 Audio                                                                                                    |                                     |
|                            | Host Driver: Windows DirectSound<br>Controller: ICH AC97                                                                   |                                     |
|                            |                                                                                                    | <u> </u>                            |

### 14. Click Next

| 6            | Welcome to the First Run Wizard!                                                                                                    |  |  |  |  |
|--------------|----------------------------------------------------------------------------------------------------|--|--|--|--|
| (M)          | You have started a newly created virtual machine for the first time. This wizard will help<br>you to perform the steps necessary for installing an operating system of your choice<br>onto this virtual machine. |  |  |  |  |
| ORACLE Virtu | Use the <b>Next</b> button to go to the next page of the wizard and the <b>Back</b> button to return to the previous page. You can also press <b>Cancel</b> if you want to cancel the execution of this wizard.  |  |  |  |  |
|              | < Back Next > Cancel                                                                                                    |  |  |  |  |

## 15. Select the media source -> V40139-01.iso and click "Next"

| •            | Select Installation Media                                                                                                    |
|--------------|----------------------------------------------------------------------------------------------------|
| (In)         | Select the media which contains the setup program of the operating system you want to install. This media must be bootable, otherwise the setup program will not be able to start. |
| ORACLE Virtu | Media Source<br>V40139-01.iso (3.87 GB)                                                                                                    |
|              | < Back Next > Cancel                                                                                                    |

#### 16. Click "Start"

| 6           | Summary                                                                                                    |  |
|-------------|----------------------------------------------------------------------------------------------------|--|
| ORACLE VITU | You have selected the following media to boot from:                                                                                                    |  |
|             | Type: CD/DVD-ROM Device<br>Source: V40139-01.iso (3.87 GB)                                                                                                    |  |
|             | If the above is correct, press the <b>Finish</b> button. Once you press it, the selected media<br>will be temporarily mounted on the virtual machine and the machine will start execution.                                                                                                    |  |
|             | Please note that when you dose the virtual machine, the specified media will be<br>automatically unmounted and the boot device will be set back to the first hard disk.                                                                                                    |  |
|             | Depending on the type of the setup program, you may need to manually unmount (eject) the media after the setup program reboots the virtual machine, to prevent the installation process from starting again. You can do this by selecting the corresponding <b>Unmount</b> action in the <b>Devices</b> menu. |  |
|             |                                                                                                    |  |
|             | < Back Start Cancel                                                                                                    |  |

### 17. Press "Enter"

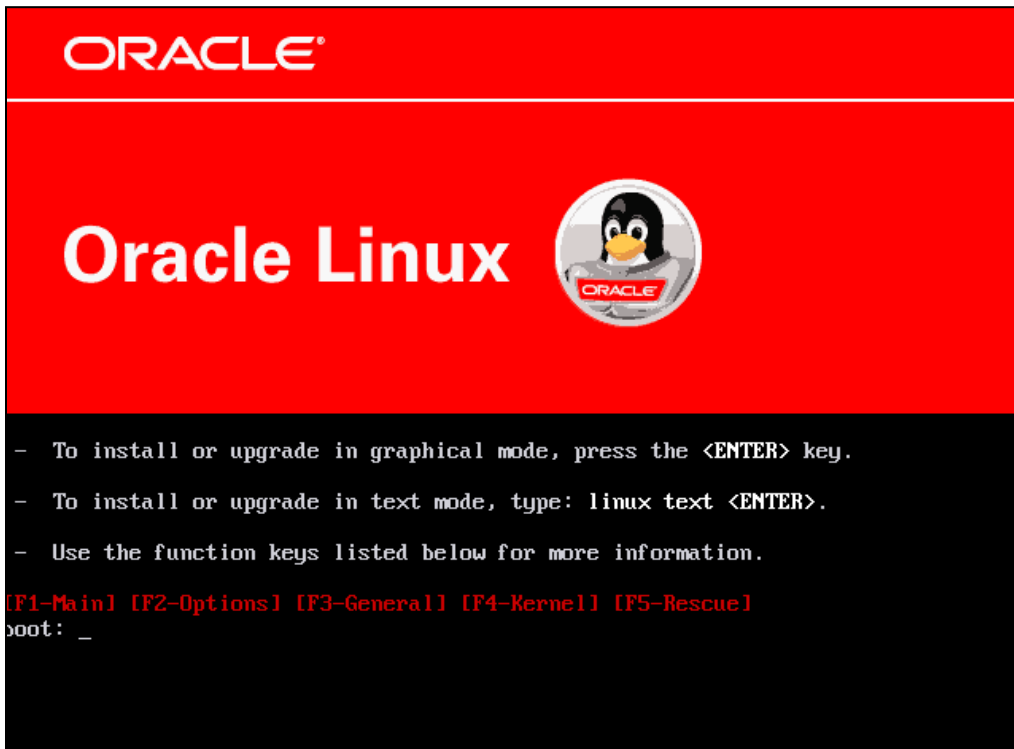

## 18. Click "Skip"

| elcome to Oracle Linux Server                                                                        |
|----------------------------------------------------------------------------------------------------|
| CD Found                                                                                             |
| To begin testing the CD media before installation press OK.                                          |
| Choose Skip to skip the media test<br>and start the installation.                                    |
|                                                                                                    |
|                                                                                                    |
|                                                                                                    |
|                                                                                                    |
| <tab>/<alt-tab> between elements   <space> selects   <f12> next screen</f12></space></alt-tab></tab> |

19. Click "Next"

| ÷                    |                                                | ORACLE    |
|----------------------|------------------------------------------------|-----------|
| **                   |                                                |           |
|                      | ORACLE                                         |           |
|                      | Oracle Linux 👜                                 |           |
|                      | Copyright © 2010, Oracle. All rights reserved. |           |
| <u>Release Notes</u> |                                                | Back Next |

## 20. Click "Next"

| x**                                                                  | ORACLE                |
|----------------------------------------------------------------------|-----------------------|
| What language would you like to use during the installation process? |                       |
| Chinese(Simplified) (简体中文)                                           |                       |
| Chinese(Traditional) (繁體中文)                                          |                       |
| Croatian (Hrvatski)                                                  |                       |
| Czech (Čeština)                                                      |                       |
| Danish (Dansk)                                                       |                       |
| Dutch (Nederlands)                                                   |                       |
| English (English)                                                    |                       |
| Estonian (eesti keel)                                                |                       |
| Finnish (suomi)                                                      |                       |
| French (Français)                                                    |                       |
| German (Deutsch)                                                     |                       |
| Greek (Ελληνικά)                                                     |                       |
| Gujarati (ગુજરાતી)                                                   |                       |
|                                                                      |                       |
| <u>Release Notes</u>                                                 | ◆ <u>B</u> ack ▶ Next |

## 21. Choose appropriate keyboard and click "Next"

| ÷                                               | ORACLE   |
|-------------------------------------------------|----------|
| Select the appropriate keyboard for the system. |          |
| Slovakian                                       |          |
| Slovenian                                       |          |
| Spanish                                         |          |
| Swedish                                         |          |
| Swiss French                                    |          |
| Swiss French (latin1)                           |          |
| Swiss German                                    |          |
| Swiss German (latin1)                           |          |
| Tamil (Inscript)                                |          |
| Tamil (Typewriter)                              |          |
| Turkish                                         |          |
| U.S. English                                    |          |
| U.S. International                              |          |
| Ukrainian                                       |          |
| United Kingdom                                  | <b>V</b> |
| Release Notes                                   |          |

## 22. Click "Yes" in the warning dialog

| ÷                                                                                                    | ORACLE                                                                                                    |
|----------------------------------------------------------------------------------------------------|----------------------------------------------------------------------------------------------------|
| Slovaklan                                                                                                    | propriate keyboard for the system.                                                                                                    |
| Spanish<br>Swedish<br>Swiss French<br>Swiss German<br>Swiss German (latin<br>Tamil (lnscript)<br>Tamil (Typewriter)<br>Turkish<br>U.S. English | <ul> <li>The partition table on device sda (ATA VBOX HARDDISK 20473 MB) was unreadable.<br/>To create new partitions it must be initialized, causing the loss of ALL DATA on this drive.</li> <li>This operation will override any previous installation choices about which drives to ignore.</li> <li>Would you like to initialize this drive, erasing ALL DATA?</li> </ul> |
| U.S. International<br>Ukrainian<br>United Kingdom                                                                                              |                                                                                                    |
| <u>R</u> elease Notes                                                                                                    |                                                                                                    |

## 23. Check the "Review and modify partitioning layout" checkbox and click "Next"

| <b>A</b>                                             |                                                               |                | ORACL  | <b>E</b> . |
|------------------------------------------------------|---------------------------------------------------------------|----------------|--------|------------|
|                                                      |                                                               |                |        |            |
|                                                      |                                                               |                |        |            |
| Installation requires pa<br>By default, a partitioni | titioning of your hard drive.<br>Ig layout is chosen which is |                |        |            |
| reasonable for most us<br>to use this or create yo   | ers.  You can either choose<br>ur own.                        |                |        |            |
| Romovo linux partitio                                | as an solocted drives and create                              | dofault lavout |        |            |
| Remove mux partitio                                  | is on selected anves and create                               |                |        |            |
| Encrypt system                                       |                                                               |                |        |            |
| Select the drive(                                    | ) to use for this installation.                               |                |        |            |
| ✓ sda 20473                                          | MB ATA VBOX HARDDISK                                          |                |        |            |
|                                                      |                                                               |                |        |            |
|                                                      |                                                               |                |        |            |
| <b>⊕</b> <u>A</u> c                                  | vanced storage configuration                                  |                |        |            |
|                                                      |                                                               |                |        |            |
| Review and modify                                    | partitioning layout                                           | k.             |        |            |
| ,                                                    |                                                               |                |        |            |
|                                                      |                                                               |                |        |            |
| <u>R</u> elease Notes                                |                                                               |                | 🖨 Back | Next       |

## 24. Click "Yes" in the warning dialog

| <b>}</b> .                                                                                                    | ORACLE <sup>®</sup>                                                                               |
|----------------------------------------------------------------------------------------------------|---------------------------------------------------------------------------------------------------|
| Installation requires partition<br>By default, a partitioning lay<br>reasonable for most users.<br>to use this or create your ow | ning of your hard drive.<br>/out is chosen which is<br>You can either choose<br>vn.               |
| Remove linux partit                                                                                                    | Warning                                                                                           |
| Encrypt system                                                                                                    | You have chosen to remove all Linux partitions (and ALL<br>DATA on them) on the following drives: |
| Select the drive                                                                                                    | sda (ATA VBOX HARDDISK 20473 MB)                                                                  |
| 🗹 sda 204                                                                                                    | Are you sure you want to do this?                                                                 |
|                                                                                                    | <u>     No</u> <u>Yes</u>                                                                         |
| dvance                                                                                                    | ed storage configuration                                                                          |
| Review and modify parti                                                                                                    | tioning layout                                                                                    |
| Release Notes                                                                                                    |                                                                                                   |

## 25. Edit the "/boot" partition, setting it to "180M" and "Fixed size", then click the "OK" button

| *                     |                                                                 |                           | (                 |                | :LE°           |
|-----------------------|-----------------------------------------------------------------|---------------------------|-------------------|----------------|----------------|
| **                    |                                                                 |                           |                   |                |                |
|                       |                                                                 | Edit Partition:           | /dev/sdal         |                |                |
|                       | <u>M</u> ount Point:                                            | /boot                     |                   | •              |                |
|                       | File System <u>Type</u> :                                       | ext3                      |                   | \$             |                |
|                       |                                                                 | ✓ sda 20473 MB            | ATA VBOX HARDDISK |                |                |
|                       | Allowable <u>D</u> rives:                                       |                           |                   |                |                |
| New                   | <u>S</u> ize (MB):                                              | 180                       |                   | •              | LVM            |
| Device                | Additional Size O                                               | ptions                    |                   |                | <u> </u>       |
| LogVol00              | <ul> <li>Fixed size</li> <li>Fill all space <u>u</u></li> </ul> | ip to (MB):               | 180               |                |                |
| LogVol01              | <ul> <li>Fill to maximu</li> </ul>                              | um <u>a</u> llowable size |                   |                |                |
| ⊽ /dev/sda            | Force to be a p                                                 | rimary partition          |                   |                | =              |
| /dev/sda1             | 🗌 <u>E</u> ncrypt                                               |                           |                   |                |                |
| /dev/sda2             |                                                                 |                           | X Cancel          | <u>Фок</u>     |                |
| Hide RAID device      |                                                                 |                           |                   |                |                |
|                       |                                                                 |                           |                   |                |                |
| <u>R</u> elease Notes | ]                                                               |                           |                   | 🖨 <u>B</u> ack | ▶ <u>N</u> ext |

## 26. Click "Next"

| ÷                     |                                 |                   | OF              | RACLE    |
|-----------------------|---------------------------------|-------------------|-----------------|----------|
| н                     |                                 |                   |                 |          |
|                       |                                 |                   |                 |          |
|                       |                                 |                   |                 |          |
|                       | Drive /dev/sda (20473 MB) (     | Model: ATA VBOX H | ARDDISK)        |          |
|                       | 20293 MB                        |                   |                 |          |
|                       |                                 |                   |                 |          |
|                       |                                 |                   |                 |          |
| Ne <u>w</u>           | <u>E</u> dit <u>D</u> el        | ete Re <u>s</u> e | t R <u>A</u> ID | LVM      |
| Device                | Mount Point/<br>RAID/Volume     | Format Size (MB)  | itart End       | <u>^</u> |
| ∠VM Volume Group      | s                               |                   |                 |          |
| ✓ VolGroup00          |                                 | 20288             |                 |          |
| LogVol00              | / ext3                          | ✓ 16288           |                 |          |
| LogVol01              | swap                            | 4000              |                 |          |
|                       |                                 |                   |                 |          |
| ▽ /dev/sda            |                                 |                   |                 | •        |
| Hide RAID device/L    | VM Volume <u>G</u> roup members |                   |                 |          |
|                       |                                 |                   |                 |          |
| <u>R</u> elease Notes |                                 |                   |                 |          |

## 27. Click "Next"

| ÷                                |                                                                        |                                                                                                    | ORACLE                                                                                   |  |  |  |  |
|----------------------------------|------------------------------------------------------------------------|----------------------------------------------------------------------------------------------------|------------------------------------------------------------------------------------------|--|--|--|--|
| H                                |                                                                        |                                                                                                    |                                                                                          |  |  |  |  |
| The C                            | GRUB boot loader wil                                                   | l be installed on /dev/sda.                                                                                                    |                                                                                          |  |  |  |  |
| O No be                          | oot loader will be ins                                                 | talled.                                                                                                    |                                                                                          |  |  |  |  |
| You can<br>to boot f<br>change t | configure the boot lo<br>rom the list. To add a<br>he operating system | ader to boot other operating systems. It will allow yo<br>dditional operating systems, which are not automat<br>booted by default, select 'Default' by the desired op | ou to select an operating system<br>ically detected, click 'Add.' To<br>perating system. |  |  |  |  |
| Default                          | Label                                                                  | Device                                                                                                    | Add                                                                                      |  |  |  |  |
| <b>V</b>                         | Oracle Linux Server                                                    | /dev/VolGroup00/LogVol00                                                                                                    | Edit                                                                                     |  |  |  |  |
|                                  |                                                                        |                                                                                                    |                                                                                          |  |  |  |  |
|                                  |                                                                        |                                                                                                    |                                                                                          |  |  |  |  |
| A boot lo<br>is recom            | oader password preve<br>mended that you set<br>a boot loader passwo    | ents users from changing options passed to the kern<br>a password.<br>rd Change password                                                                              | el. For greater system security, it                                                      |  |  |  |  |
| Confi                            | Configure advanced boot loader options                                 |                                                                                                    |                                                                                          |  |  |  |  |
|                                  |                                                                        |                                                                                                    |                                                                                          |  |  |  |  |
|                                  | *                                                                      |                                                                                                    |                                                                                          |  |  |  |  |
| <u>R</u> elea                    | se Notes                                                               |                                                                                                    |                                                                                          |  |  |  |  |

## 28. Click "Next", we will configure this later

| 4 | 4                     |          |              |             |                  | C      | RACL         | .e            |
|---|-----------------------|----------|--------------|-------------|------------------|--------|--------------|---------------|
|   | •                     |          |              |             |                  |        |              |               |
|   | Network Devic         | es       |              |             |                  |        |              |               |
|   | Active on Boot        | Device   | IPv4/Netmask | IPv6/Prefix | Edit             |        |              |               |
|   |                       | eth0     | DHCP         | Auto        |                  |        |              |               |
|   |                       |          |              |             |                  |        |              |               |
|   | Hostname              |          |              |             |                  |        |              |               |
|   | Set the hostnam       | ie:      |              |             |                  |        |              |               |
|   | <u>a</u> utomaticall  | y via DH | ICP          |             |                  |        |              |               |
|   | O manually Io         | calhost. | localdomain  |             | e.g., host.domai | n.com) |              |               |
|   | Miscellaneous         | Setting  | s            |             |                  |        |              |               |
|   | <u>G</u> ateway:      |          |              |             |                  |        |              |               |
|   | <u>P</u> rimary DNS:  |          |              |             |                  |        |              |               |
| T | Secondary DNS:        |          |              |             |                  |        |              |               |
|   |                       |          |              |             |                  |        |              |               |
|   |                       |          |              |             |                  |        |              |               |
|   |                       |          |              |             |                  |        |              |               |
| _ |                       | _        |              |             |                  |        |              |               |
|   | <u>R</u> elease Notes | 5        |              |             |                  |        | ⊕ Back     ■ | <b>₽</b> Next |

## 29. Select your region/city and click "Next"

| *                                        |       | ORACLE                                                                                                    |
|------------------------------------------|-------|----------------------------------------------------------------------------------------------------|
| Please click into the map to choose a re | glon: | State of the second second second second second second second second second second second second second second |
|                                          |       |                                                                                                    |
| Europe/Istanbul \$                       |       |                                                                                                    |
|                                          | •     |                                                                                                    |
| ☑ <u>S</u> ystem clock uses UTC          |       |                                                                                                    |
| Belease Notes                            |       | ⊕ <u>B</u> ack                                                                                                 |

30. Enter a root password, then click "Next"

| ÷                                  |                                                                       | 0 | RACLE |
|------------------------------------|-----------------------------------------------------------------------|---|-------|
|                                    |                                                                       |   |       |
| interioot acc<br>by the system. En | count is used for administering the ter a password for the root user. |   |       |
| Root <u>P</u> assword:             | •••••                                                                 |   |       |
| <u>C</u> onfirm:                   | •••••                                                                 |   |       |
|                                    |                                                                       |   |       |
|                                    |                                                                       |   |       |
|                                    |                                                                       |   |       |
|                                    |                                                                       |   |       |
|                                    |                                                                       |   |       |
|                                    |                                                                       |   |       |
|                                    | •                                                                     |   |       |
|                                    |                                                                       |   |       |
|                                    |                                                                       |   |       |
|                                    |                                                                       |   |       |
|                                    |                                                                       |   |       |
| <u>R</u> elease Notes              | ]                                                                     |   |       |

## 31. Select "Customize now" and click "Next"

| The default installation of Oracle Linux Server includes a set of software applicable for general internet usage. What additional tasks would you like your system to include support for? |
|----------------------------------------------------------------------------------------------------|
| Software Development                                                                                                    |
| Web server                                                                                                    |
| Virtualization                                                                                                    |
| Clustering                                                                                                    |
| Storage Clustering                                                                                                    |
|                                                                                                    |
|                                                                                                    |
|                                                                                                    |
|                                                                                                    |
| You can further customize the software selection now, or after install via the software management application.                                                                            |
| <u>■ R</u> elease Notes                                                                                                    |

32. Enable the following package groups and click "Next"

- Desktop Environments > GNOME Desktop Environment
- Applications > Editors
- Applications > Graphical Internet
- Development > Development Libraries
- Development > Development Tools
- Servers > Server Configuration Tools
- Base System > Administration Tools
- Base System > Base
- Base System > System Tools
- Base System > X Window System

| •                                                                                                    | ORACLE                                                                                                    |
|----------------------------------------------------------------------------------------------------|----------------------------------------------------------------------------------------------------|
| Desktop Environments<br>Applications<br>Development<br>Servers<br>Base System<br>Cluster Storage<br>Clustering<br>Virtualization | Image: Second second secon |
| Release Notes                                                                                                    | Optional packages                                                                                                    |

### 33. Click "Next"

| *             | ORACLE                                                                                                    |
|---------------|----------------------------------------------------------------------------------------------------|
|               | Click next to begin<br>installation of Oracle Linux<br>Server.<br>A complete log of the<br>installation can be found in<br>the file '/root/install.log'<br>after rebooting your system.<br>A kickstart file containing<br>the installation options<br>selected can be found in the<br>file '/root/anaconda-ks.cfg'<br>after rebooting the system. |
| Release Notes | ◆ <u>B</u> ack ♦ <u>N</u> ext                                                                                                    |

### 34. Click "Reboot"

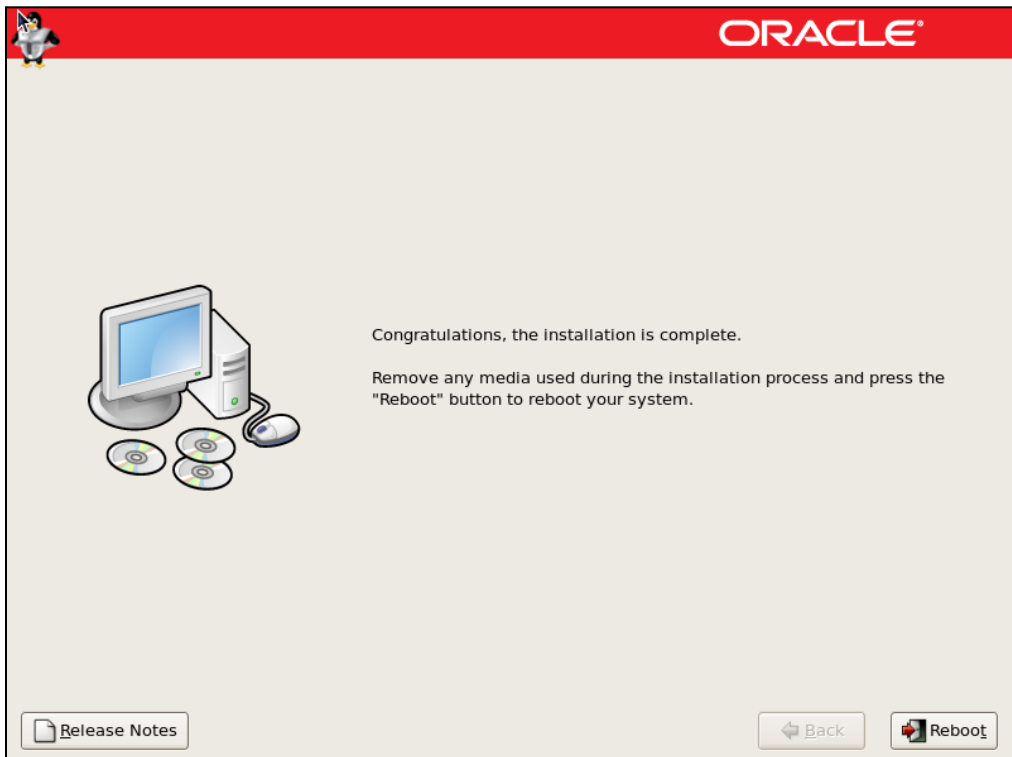

### 35. Click "Forward"

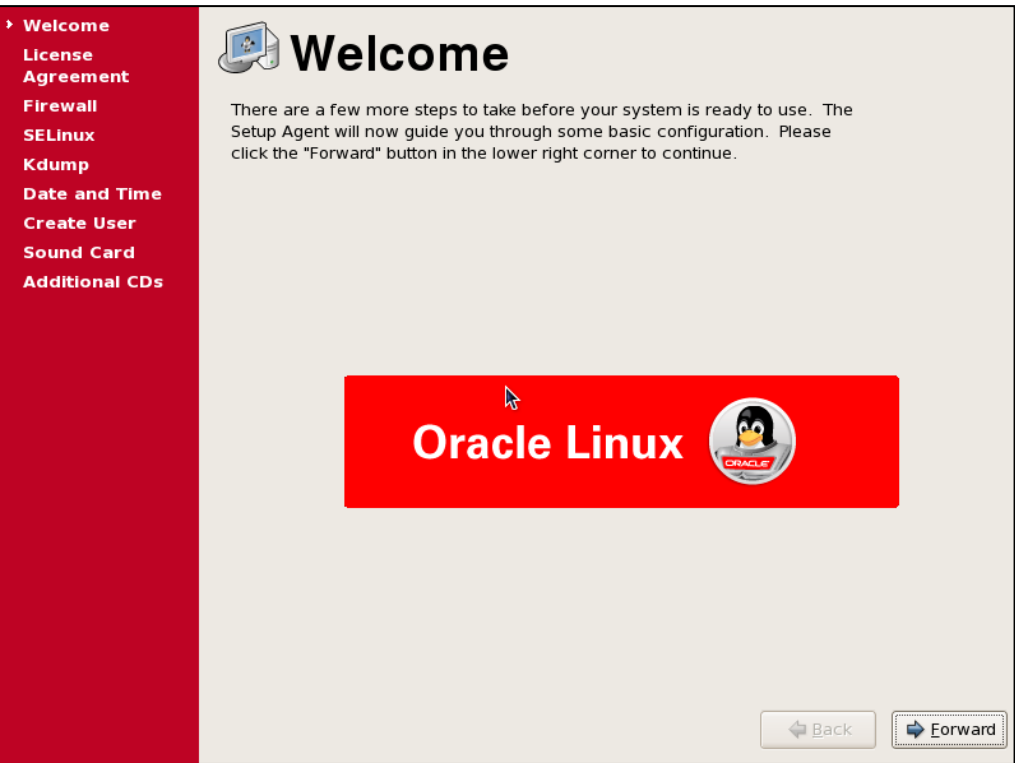

### 36. Click "Forward"

| Welcome                                        |                                                                                                    |
|------------------------------------------------|----------------------------------------------------------------------------------------------------|
| <ul> <li>License</li> <li>Agreement</li> </ul> | Carling Agreement                                                                                             |
| Firewall                                       | ORACLE LINUX LICENSE AGREEMENT                                                                                |
| SELinux                                        |                                                                                                    |
| Kdump                                          | We, us, our and Oracle refers to Oracle America, Inc. You and your refers to the individual o                 |
| Date and Time                                  | We are willing to provide a copy of the Oracle Linux programs to you only upon the condition                  |
| Create User                                    |                                                                                                    |
| Sound Card                                     | <ol> <li>Grant of Licenses to the Oracle Linux programs. Subject to the terms of this Agreement, O</li> </ol> |
| Additional CDs                                 | 2. Licenses to Additional Oracle Linux programs. Certain third-party technology (collectively                 |
|                                                | 3. Ownership. The Oracle Linux programs and their components and the Additional Oracle Li                     |
|                                                | 4. Trademark License. You are permitted to distribute unmodified Oracle Linux programs or u                   |
|                                                | 5. Limited Warranty. THE ORACLE LINUX PROGRAMS AND ADDITIONAL ORACLE LINUX PROGF                              |
|                                                | 6. Limitation of Liability. IN NO EVENT SHALL WE BE LIABLE FOR ANY INDIRECT, INCIDENTAL, S                    |
|                                                | 7. No Technical Support. Our technical support organization will not provide technical suppor                 |
|                                                | 8. Relationship Between the Parties. The relationship between you and us is that of licensee/li               |
|                                                | Entire Δαreement You agree that this Δαreement is the complete Δαreement for the Orac 💌                       |
|                                                |                                                                                                    |
|                                                | Yes, I agree to the License Agreement                                                                         |
|                                                | ○ N <u>o</u> , l do not agree                                                                                 |
|                                                |                                                                                                    |
|                                                |                                                                                                    |

## 37. Disable firewall and click "Forward"

|   | Welcome<br>License<br>Agreement | Firewall                                                                                                    |  |  |  |  |  |  |
|---|---------------------------------|----------------------------------------------------------------------------------------------------|--|--|--|--|--|--|
| ſ | FIFEWall                        | You can use a firewall to allow access to specific services on your computer<br>from other computers and prevent unauthorized access from the outside<br>world. Which services, if any, do you wish to allow access to? |  |  |  |  |  |  |
|   | Kdump                           |                                                                                                    |  |  |  |  |  |  |
|   | Date and Time                   | [minimum]                                                                                                    |  |  |  |  |  |  |
|   | Create User                     | Firewall: Disabled                                                                                                    |  |  |  |  |  |  |
|   | Sound Card                      | Trusted services: FTP                                                                                                    |  |  |  |  |  |  |
|   | Additional CDs                  | Maii (SMTP)                                                                                                    |  |  |  |  |  |  |
|   |                                 | □ NF54                                                                                                    |  |  |  |  |  |  |
|   |                                 | ☑ SSH                                                                                                    |  |  |  |  |  |  |
|   |                                 | Samba                                                                                                    |  |  |  |  |  |  |
|   |                                 | Secure WWW (HTTPS)                                                                                                    |  |  |  |  |  |  |
|   |                                 | Differ ports                                                                                                    |  |  |  |  |  |  |
|   |                                 |                                                                                                    |  |  |  |  |  |  |
|   |                                 |                                                                                                    |  |  |  |  |  |  |
|   |                                 |                                                                                                    |  |  |  |  |  |  |
|   |                                 |                                                                                                    |  |  |  |  |  |  |
|   |                                 | •                                                                                                    |  |  |  |  |  |  |
|   |                                 | 7                                                                                                    |  |  |  |  |  |  |
|   |                                 |                                                                                                    |  |  |  |  |  |  |
|   |                                 | Sorward                                                                                                    |  |  |  |  |  |  |
|   |                                 |                                                                                                    |  |  |  |  |  |  |

### 38. Disable "Selinux" and click "Forward"

| Welcome<br>License<br>Agreement<br>Firewall<br>> SELinux<br>Kdump<br>Date and Time | Security Enhanced Linux (SELinux) provides finer-grained security controls than those available in a traditional Linux system. It can be set up in a disabled state, a state which only warns about things which would be denied, or a fully active state. Most people should keep the default setting. |  |  |  |  |  |
|------------------------------------------------------------------------------------|----------------------------------------------------------------------------------------------------|--|--|--|--|--|
| Create User<br>Sound Card<br>Additional CDs                                        | SELinux Setting: Disabled                                                                                                    |  |  |  |  |  |
|                                                                                    | Seck Eorward                                                                                                    |  |  |  |  |  |

### 39. Click "Forward"

| Welcome<br>License<br>Agreement<br>Firewall<br>SELinux<br>> Kdump<br>Date and Time | Kdump is a kernel crash dumping mechanism. In the event of a system crash, kdump will capture information from your system that can be invaluable in determining the cause of the crash. Note that kdump does require reserving a portion of system memory that will be unavailable for other uses. |      |  |  |  |  |  |  |  |
|------------------------------------------------------------------------------------|----------------------------------------------------------------------------------------------------|------|--|--|--|--|--|--|--|
| Create User<br>Sound Card                                                          | □ <u>E</u> nable kdump?                                                                                                    |      |  |  |  |  |  |  |  |
| Additional CDs                                                                     | <u>T</u> otal System Memory (MB):                                                                                                    | 2006 |  |  |  |  |  |  |  |
|                                                                                    | Kdump Memory (MB):                                                                                                    | 128  |  |  |  |  |  |  |  |
|                                                                                    | <u>U</u> sable System Memory (MB):                                                                                                    | 1878 |  |  |  |  |  |  |  |
|                                                                                    | *                                                                                                    |      |  |  |  |  |  |  |  |
|                                                                                    |                                                                                                    |      |  |  |  |  |  |  |  |

### 40. Click "Forward"

| Welcome<br>License<br>Agreement |        | Da     | te             | an      | nd '     | Ti    | ne     |                         |
|---------------------------------|--------|--------|----------------|---------|----------|-------|--------|-------------------------|
| Firewall                        | Please | et the | date ar        | nd time | for the  | syste | m.     |                         |
| SELinux                         |        |        | ••••           |         |          |       |        |                         |
| Kdump                           | Date & | lime   | Net <u>w</u> o | rk lime | e Protoc |       |        |                         |
| Date and Time                   | Date   |        |                |         |          |       |        | Time                    |
| Create User                     | ▲ N    | larch  | •              |         |          | •     | 2015 • | Current Time : 21:51:43 |
| Sound Card                      | Sun    | Mon    | Tue            | Wed     | Thu      | Fri   | Sat    | <u>H</u> our : 23       |
| Additional CDs                  | 1      | 2      | 3              | 4       | 5        | 6     | 7      | Minuto E 1              |
|                                 | 8      | 9      | 10             | 11      | 12       | 13    | 14     | Minute : pi             |
|                                 | 15     | 16     | 17             | 18      | 19       | 20    | 21     | <u>S</u> econd : 35     |
|                                 | 22     | 23     | 24             | 25      | 26       | 2/    | 28     |                         |
|                                 | 29     | 50     | -              | 8       | 9        | 10    | 4      |                         |
|                                 |        |        |                |         |          |       |        |                         |
|                                 |        |        |                |         |          |       |        |                         |
|                                 |        |        |                |         |          |       |        |                         |
|                                 |        |        |                |         |          |       |        |                         |
|                                 |        |        |                |         |          |       |        |                         |
|                                 |        |        |                |         |          |       |        |                         |
|                                 |        |        |                |         |          |       |        |                         |
|                                 |        |        |                |         |          |       |        |                         |
|                                 |        |        |                |         |          |       |        |                         |
|                                 |        |        |                |         |          |       |        |                         |
|                                 |        |        |                |         |          |       |        |                         |

## 41. Click "Forward" without creating user

| Welcome<br>License<br>Agreement              | 🖆 Create User                                                                                                    |  |  |  |  |
|----------------------------------------------|----------------------------------------------------------------------------------------------------|--|--|--|--|
| Firewall<br>SELinux<br>Kdump                 | It is recommended that you create a 'username' for regular (non-<br>administrative) use of your system. To create a system 'username,' please<br>provide the information requested below. |  |  |  |  |
| Date and Time<br>→ Create User<br>Sound Card | Username:                                                                                                    |  |  |  |  |
| Additional CDs                               | Password:                                                                                                    |  |  |  |  |
|                                              | lf you need to use network authentication, such as Kerberos or NIS, please<br>click the ሀርድ Network Login button.<br>Use Network Login                                                    |  |  |  |  |
|                                              | erward                                                                                                    |  |  |  |  |

### 42. Click "Forward"

| Welcome              |                                                                                                    |  |  |
|----------------------|----------------------------------------------------------------------------------------------------|--|--|
| License<br>Agreement | Sound Card                                                                                                  |  |  |
| Firewall             | An audio device has been detected in your computer.                                                         |  |  |
| SELinux              | Click the "Play" button to hear a sample sound. You should hear a series of                                 |  |  |
| Kdump                | three sounds. The first sound will be in the right channel, the second sound                                |  |  |
| Date and Time        | will be in the left channel, and the third sound will be in the center.                                     |  |  |
| Create User          | The following audio device was detected.                                                                    |  |  |
| Sound Card           |                                                                                                    |  |  |
| Additional CDs       | Selected card<br>Vendor: Intel Corporation<br>Model: 82801AA AC'97 Audio Controller<br>Module: snd-intel8x0 |  |  |
|                      | Sound test                                                                                                  |  |  |
|                      | Device settings PCM device Intel 82801AA-ICH                                                                |  |  |
|                      | ◆ <u>B</u> ack ► Forward                                                                                    |  |  |

### 43. Click "Finish"

| Welcome<br>License<br>Agreement       | 🖏 Additional CDs                                                |
|---------------------------------------|-----------------------------------------------------------------|
| Firewall<br>SELinux                   | Please insert any additional software install cds at this time. |
| Kdump<br>Date and Time<br>Create User | Additional CDs Install                                          |
| Sound Card<br>> Additional CDs        |                                                                 |
|                                       |                                                                 |
|                                       |                                                                 |
| 5                                     |                                                                 |
|                                       |                                                                 |
|                                       |                                                                 |
|                                       |                                                                 |

## Configure the network to be able to use putty

Enter the "Settings" screen of the virtual machine and change the network setting to "Host-only Adapter" as seen below. Click "OK" and reboot the Linux OS

| 9                                                                                                    | Oracle VM VirtualBox Manager 🔶 – 🗖 🗙                                                                                                    |  |  |  |  |
|----------------------------------------------------------------------------------------------------|----------------------------------------------------------------------------------------------------|--|--|--|--|
| File Machine He                                                                                                    | TestServer - Settings ?                                                                                                    |  |  |  |  |
| New Settings Sh<br>New Settings Sh<br>TestServe<br>Aunning<br>Blueprint<br>Blueprint<br>Powered<br>Netw<br>Store<br>New<br>Store<br>New<br>Store<br>New<br>Store<br>Store<br>New<br>Store<br>Store<br>Sto | Network       Adapter 1     Adapter 2     Adapter 3     Adapter 4       olay     Image     Image     Image     Image       dio     Attached to:     Host-only Adapter       dio     Name:     Image     Image       work     Name:     Image     Image       al Ports     Adapter Type:     Image     Image                                                                                                    |  |  |  |  |
| i Shar                                                                                                    | red Folders       Promiscuous Mode:       Deny         Mac Address:       080027878597         Image: Color Color Color (Color (Co |  |  |  |  |
|                                                                                                    | OK Cancel Help                                                                                                    |  |  |  |  |
| Controller: ICH AC97                                                                                                    |                                                                                                    |  |  |  |  |

Open Network and Sharing Center of the host (Windows) Note down the details of the Virtual Host-Only Network

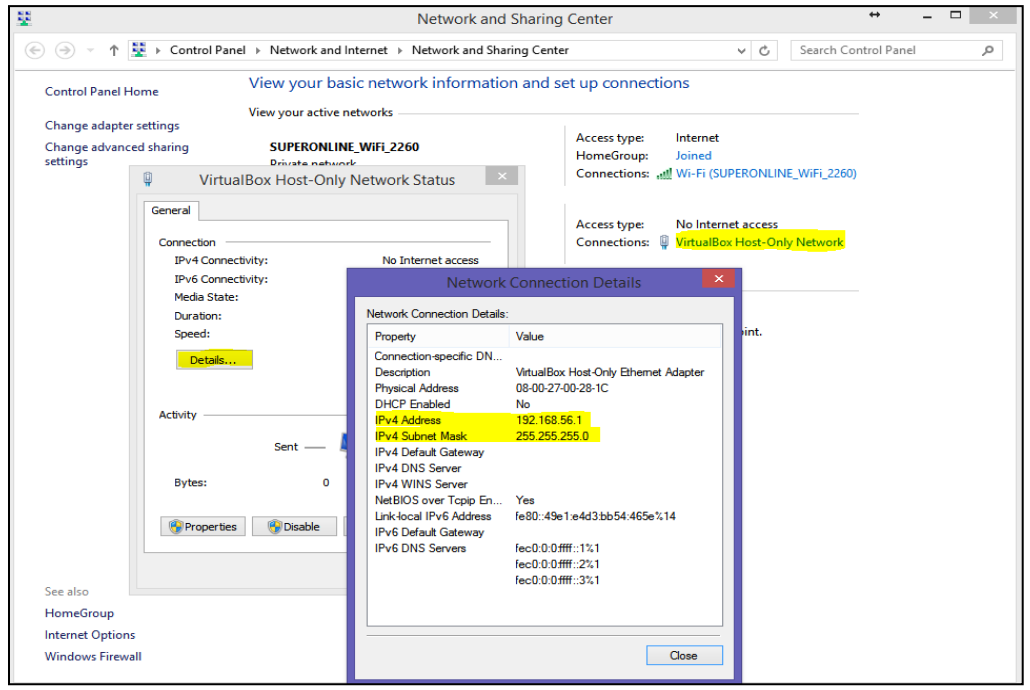

#### Edit the network settings of the Linux server:

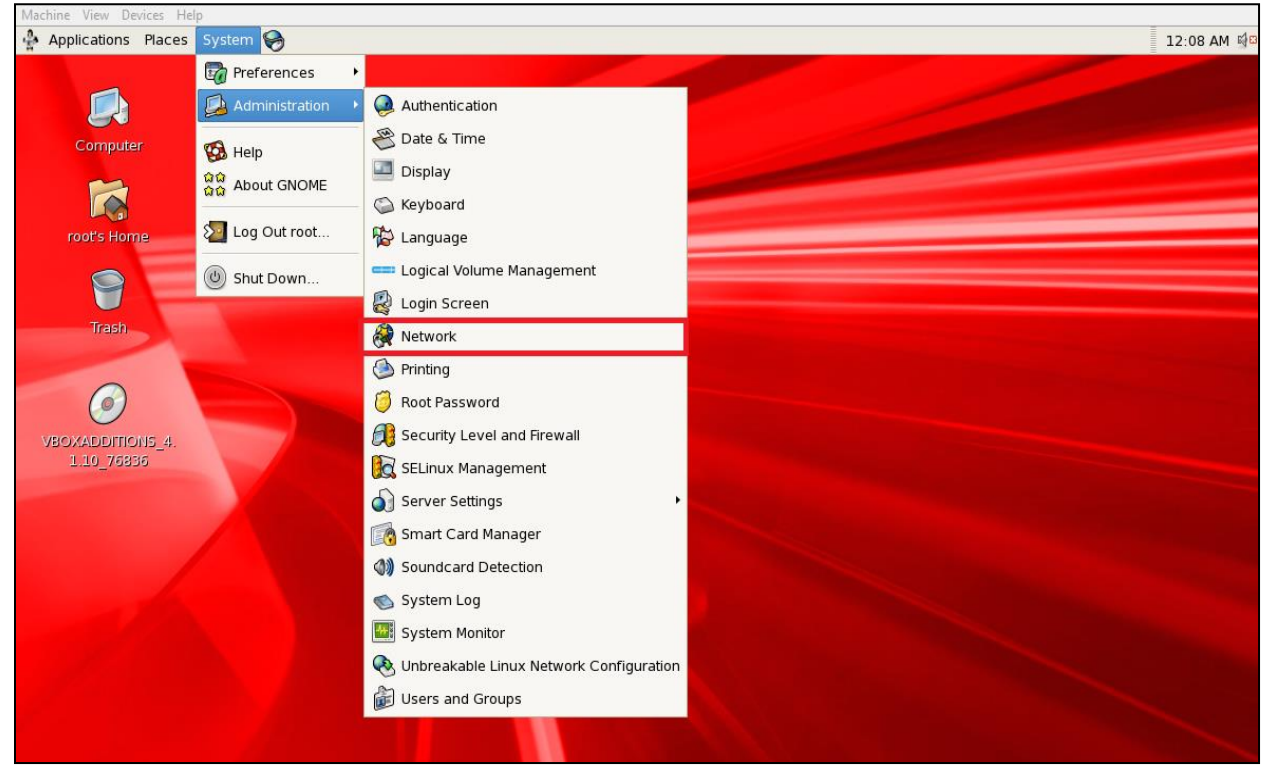

Edit the network config. as shown below by considerig the host gateway that was noted before. Click "OK" and then File > Save

| Applications             | Places System 🛞                                                                                                    |                                                                                                    | 12:12 AM 🗐 🛙 |
|--------------------------|----------------------------------------------------------------------------------------------------|----------------------------------------------------------------------------------------------------|--------------|
|                          |                                                                                                    |                                                                                                    |              |
| Computer                 | r                                                                                                    | Ethernet Device                                                                                      |              |
|                          | Network Configuration                                                                                                    | General Boute Hardware Device                                                                        |              |
| root's Hom               | Eile Profile Help                                                                                                    | Nickname: eth0                                                                                       |              |
| Trash                    | New Edit Copy Delete Activate Deactivate                                                                                                    | <u>Activate device when computer starts</u> Allow all <u>u</u> sers to enable and disable the device |              |
| in a shi                 | Dev <u>i</u> ces Hard <u>w</u> are IP <u>s</u> ec D <u>N</u> S H <u>o</u> sts                                                                     | Enable IPv <u>6</u> configuration for this interface                                                 |              |
| 0                        | You may configure network devices associated w<br>physical hardware here. Multiple logical devices<br>associated with a single piece of hardware. | O Automatically obtain IP address settings with: dhcp \$                                             |              |
| VBOXADDITIO<br>1.10 7683 | Profile Status Device Nickname Type                                                                                                    | Hostname (optional):                                                                                 |              |
|                          | 🗹 🚿 Active 🗃 eth0 eth0 🛛 Ethernet                                                                                                    | Automatically obtain DNS information from provider                                                   |              |
|                          |                                                                                                    | Statically set IP addresses:                                                                         |              |
|                          |                                                                                                    | Manual IP Address Settings                                                                           |              |
|                          |                                                                                                    | A <u>d</u> dress: 192.168.56.101                                                                     |              |
|                          |                                                                                                    | Subnet mask: 255.255.255.0                                                                           |              |
|                          |                                                                                                    | Default gateway address: 192.168.56.1                                                                |              |
| Edit device              |                                                                                                    | 🗌 Set MTU to: 0 🚔                                                                                    |              |
|                          |                                                                                                    | Set MRU to: 0                                                                                        |              |
|                          |                                                                                                    | X Cancel                                                                                             |              |

Now, you can connect with Putty...